G\_<u>ギョロモバイルAD 端末 操作ガイド</u>

# <u>ギョロモバイルAD</u> モバイル端末 操作ガイド Samsung GalaxyNote2 編

本書では、Samsung GalaxyNote2の操作方法についてご説明いたします。

### 目次

| 1. | 電源操作             | . 2 |
|----|------------------|-----|
| 2. | パソコンとの接続およびデータ転送 | . 2 |
| 3. | バッテリーの運用について     | 3   |
| 4. | 画面の基本操作          | . 4 |
| 5. | 画面の明るさの設定        | 5   |
| 6. | スリープの設定          | 5   |
| 7. | 時刻の設定            | 6   |
| 8. | GPSロガーとのペアリング    | . 7 |
| 9. | アプリの更新           | . 8 |

### 2014年4月 第1.1版 株式会社ギョロマン

G\_<u>ギョロモバイルAD 端末 操作ガイド</u>

1. 電源操作

電源ボタンで、本体のオン/オフ/スリープ状態を切り替えることができます。

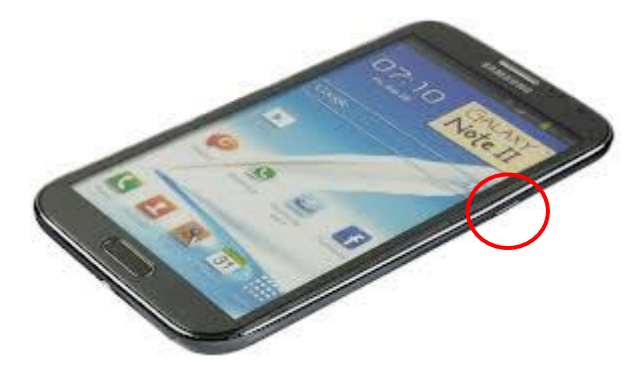

■電源ボタン

本体右側面にある[POWER]ボタンです。

#### <u>本体の電源がオフの時</u>

◆3秒ぐらいの長押しで電源投入です。

### <u>本体の電源がオンの時</u>

- ◆ワンプッシュでスリープ状態になります。
- ◆3秒ぐらいの長押しでシャットダウンします。

#### <u>本体がスリープ状態の時</u>

◆ワンプッシュでスリープから復帰します。

### 2. パソコンとの接続およびデータ転送

パソコンとの接続は USB ケーブルで行います。

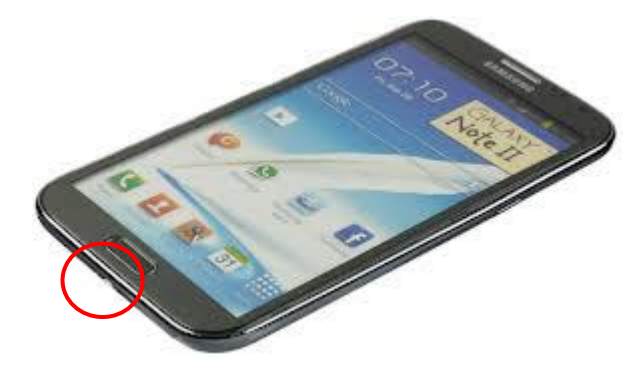

#### **■USB** コネクタ

USB ケーブルでパソコンと接続します。 USB コネクタは本体下部側面にあります。 パソコンに接続するとドライバがインストールされ、 エクスプローラ等で内蔵ディスクを閲覧できるように なります。

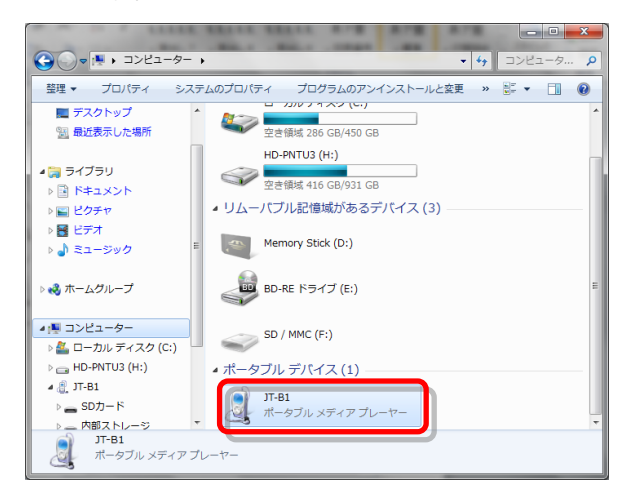

# 3. バッテリーの運用について

フル充電されたバッテリーは、下記の点にご注意いただくことで6~8時間程度持ちます。

- 1. しばらく使用しない場合には、電源ボタンをプッシュしてスリープ状態にしてください。 再び使用する際には、電源ボタンをプッシュするとスリープ状態から復帰します。
- Wi-fi(無線LAN)をオフにします。
   Wi-fiがオンになっていると電波を検索し続けるため電力を消耗します。

バッテリの状態は、下図のように画面右下部をタップすると確認できます。

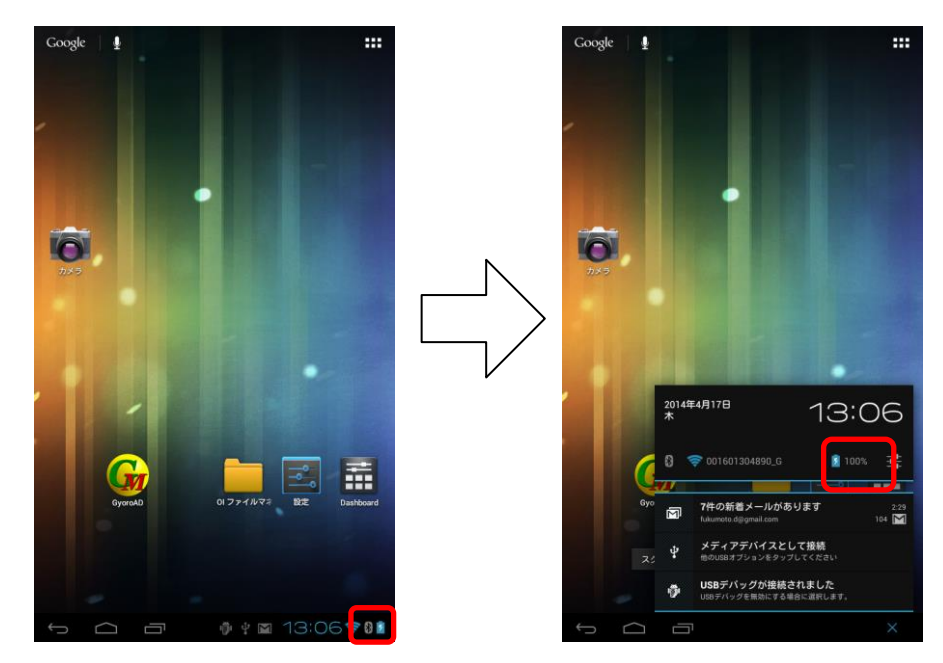

4. 画面の基本操作

### ■ロック解除

ロックを解除するには、画面の下部をタッチし、左から右にスライドさせます。

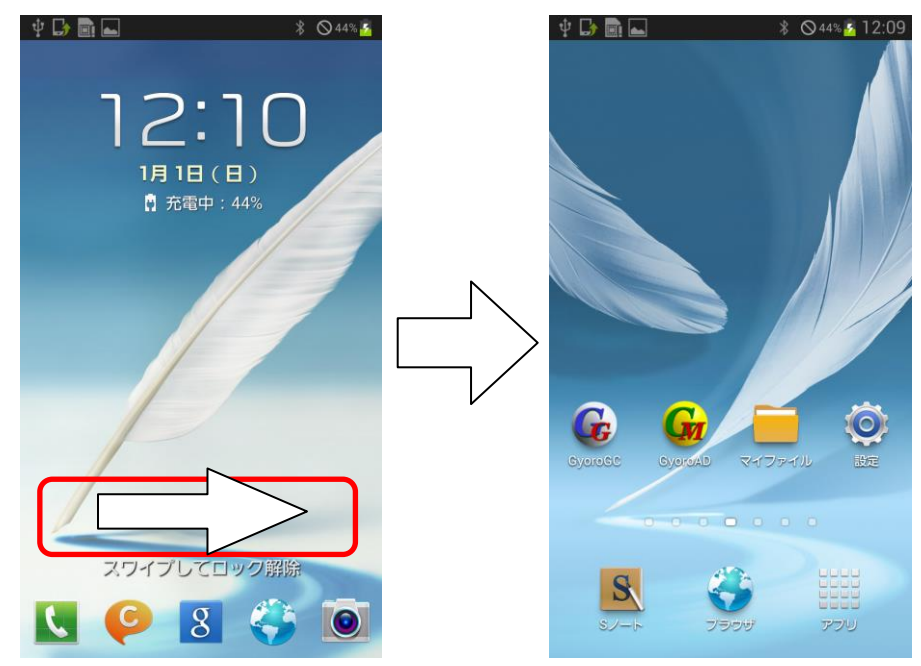

### <u>■ホームボタン</u>

端末本体の下部中央のボタンがホームボタンです。ホームボタンを押すとホーム画面に戻ります。 スマートフォンには「アプリを終了する」という考え方がありませんので、 あるアプリで操作が終わったら、ホームボタンをタップしてホーム画面に戻ります。

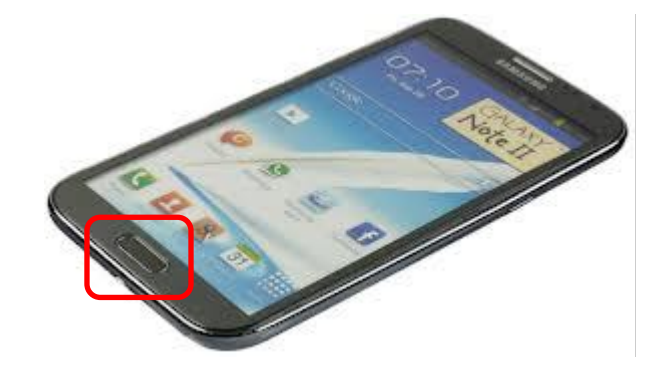

# 5. 画面の明るさの設定

画面の明るさの設定は、設定アプリで行います。

ホーム画面で「設定」アプリのアイコンをタップし、[ディスプレイ]-[明るさ]をタップします。

| ψ 😡  |  | ∦ ⊗44% 5 12:09 | Ý 🕞 🖩 🛋 | \$ 045% 3 12:11                 | Ý 🕞 🖩 🛋       | \$ ⊗45% 💁 12:12              | Ý 🕞 🖩 📥                                                                               | \$ ⊗45% 2 12:12                       |
|------|--|----------------|---------|---------------------------------|---------------|------------------------------|---------------------------------------------------------------------------------------|---------------------------------------|
|      |  | 🔯 設定           |         | < 🔯 ディスプレイ                      |               | < 🔯 ディスプレイ                   |                                                                                       |                                       |
|      |  | Bluetooth      |         | 一般<br>壁紙                        |               | 壁紙                           |                                                                                       |                                       |
|      |  | 🚮 データ使用量       |         | LEDインジケーター                      |               | LEDインジケーター<br>明るさ            |                                                                                       |                                       |
|      |  | ・・・・ その他の設定    |         | 通知パネル                           |               |                              |                                                                                       |                                       |
|      |  |                | デバイス    | Ο                               | マルチウィンドウ      |                              | ▶ 明るさの自動調整<br>●<br>●<br>●<br>●<br>●<br>●<br>●<br>●<br>●<br>●<br>●<br>●<br>■<br>■<br>● | 周整                                    |
| 6    |  | 動 サウンド         |         | ページバディ<br>動作に応じたページをホーム通<br>に表示 |               |                              |                                                                                       |                                       |
| Gyor |  | 🗾 ディスプレイ       |         | 画面<br>画面モード                     |               | キャンセル                        | ок                                                                                    |                                       |
|      |  |                | 冒 ストレージ |                                 | お好みのコントラストを選択 | $(\mathbf{b})$               | <b>明</b> るさ                                                                           | · · · · · · · · · · · · · · · · · · · |
|      |  | 🧕 省電力モード       | 0       | 画面の自動回転                         |               | 画面の自動回転                      |                                                                                       |                                       |
|      |  | 📄 バッテリー        |         | 画面のタイムアウト                       |               | 画面のタイムアウト<br>操作が行われない状態で10分類 |                                                                                       |                                       |

# 6. スリープの設定

モバイル端末がスリープするまでの時間の設定は、設定アプリで行います。 ホーム画面で「設定」アプリのアイコンをタップし、[ディスプレイ]-[画面のタイムアウト]をタップします。

| Ý 🕞 🗟 🖬                 | ∦ ⊗44% 2 12:09 | Ý 🕞 🗟 🕳     | \$ ⊗45% 2 12:11 | Ý 🕞 🖩 🛋                          | ∦ ⊗45% 💈 12:12 | 🜵 🕞 🔜 🔤                       | ∦ ⊗45% 2 12:12 |
|-------------------------|----------------|-------------|-----------------|----------------------------------|----------------|-------------------------------|----------------|
|                         |                | 🔅 設定        |                 | < 🔯 ディスプレイ                       |                | < 🔯 ディスプレイ                    |                |
|                         |                | Bluetooth   |                 | 通知パネル                            |                | 壁紙                            |                |
|                         |                |             |                 | マルチウィンドウ                         | $\checkmark$   | 画面のタイムアウト                     |                |
|                         |                |             |                 | ページバディ<br>動作に応じたページをホーム通         |                | 15秒                           | $\bigcirc$     |
|                         |                | ・・・・ その他の設定 |                 | に表示 画面                           |                | 30秒                           |                |
|                         |                | ⊖ ブロックモード   | 0               | <b>画面モード</b><br>お好みのコントラストを選択    |                | 1分                            | 0              |
|                         |                | 🗾 サウンド      |                 | 明るさ                              | $(\mathbf{b})$ | 2分                            | 0              |
| G G                     |                | ディスプレイ      |                 | 画面の自動回転                          | ~              | 5分                            | $\bigcirc$     |
| Gyorofic Gyoroad 247    | ファイル 設定        |             |                 | 画面のタイムアウト                        |                | 10分                           |                |
|                         |                |             |                 | <b>#TF/J13424 いみいりんた CTU23</b> # | 圣過後            | キャンセル                         |                |
|                         |                | 🧕 省電力モード    | 0               | 機能                               | <b>~</b> /     | 画面の自動回転                       | $\checkmark$   |
| <u>४</u><br>४८-५ राजन्म | 77W            | 📄 バッテリー     |                 | 顔と端末の向きを確認して、<br>を無効にする          | 前面の自動回転        | 画面のタイムアウト<br>操作が行われない状態で10分経済 |                |
|                         |                |             |                 | フラ トラニノ                          |                |                               |                |

## 7. 時刻の設定

モバイル端末のシステム時刻の設定は、設定アプリで行います。

ホーム画面で「設定」アプリのアイコンをタップし、[日付と時刻]-[日付設定]および[時刻設定]をタップします。

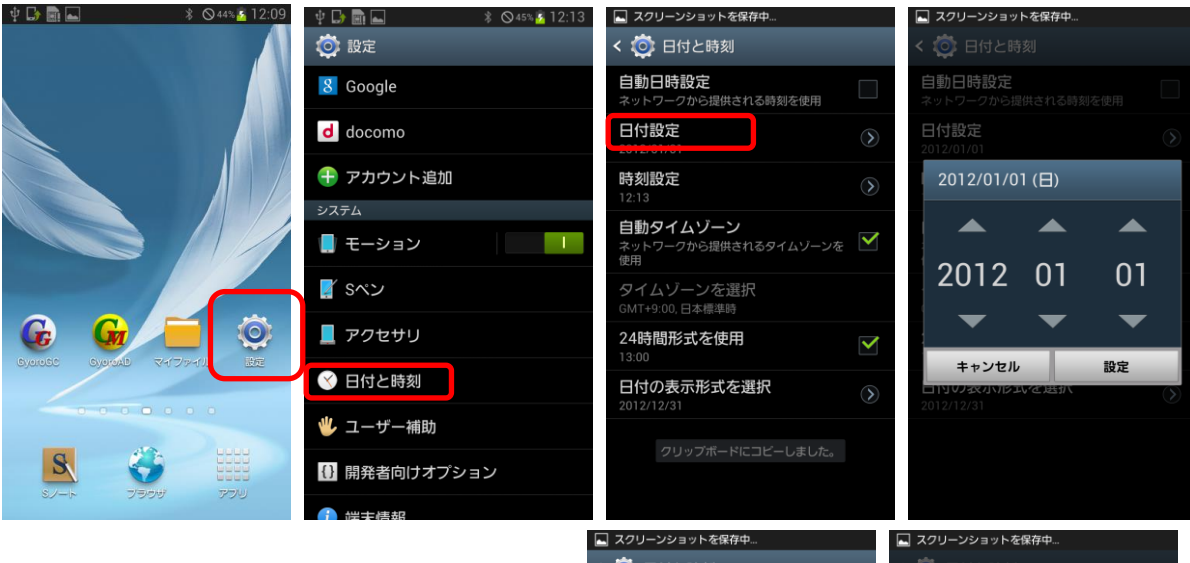

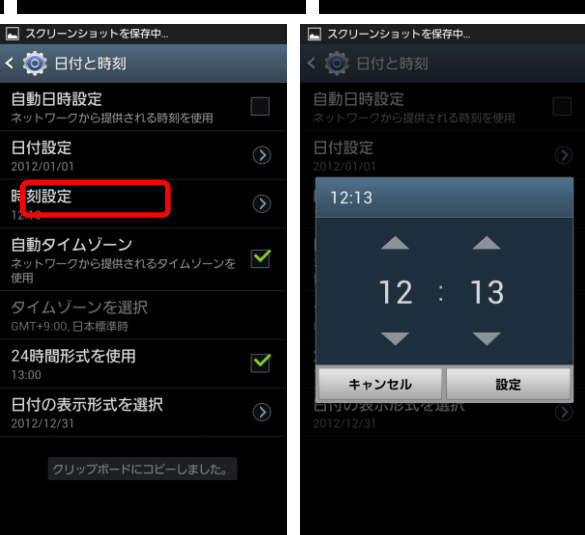

# 8. GPSロガーとのペアリング

GPS ロガーとのペアリングは、設定アプリで行います。

 GPS ロガーの電源を入れ、モバイル端末のホーム画面で「設定」アプリを起動し、 [Bluetooth]-[スキャン]をタップするとスキャンが始まります。

| ψ 🕞 🖬 🖬 🔹 🕺 🖇 ⊗ 44% 🙆 12:09 | Ý 🕞 🖬 🖬        | \$ ⊗45% 🙆 12:13 | 🜵 🕞 🗟 🕳          | *               | ⊗45% 🙆 12:14 |  |
|-----------------------------|----------------|-----------------|------------------|-----------------|--------------|--|
|                             | 🔯 設定           |                 | < ᅘ Blue         | tooth           |              |  |
|                             | ホーム            |                 | マイデバイス           |                 |              |  |
|                             | 🧰 ホーム切替        |                 | SC-02<br>עעד איז | E<br>グしたデバイスにのみ | 2公開          |  |
|                             | 無線とネットワーク      |                 | 登録済みデパー          | גז              |              |  |
|                             | 🌍 Wi-Fi        | 0               | GM-0<br>ベアリン     | IB.BT<br>グ済み    | *            |  |
|                             | Bluetooth      |                 | 接続可能なデノ          | バイス             |              |  |
|                             | Bluctooth      |                 | 747PB0 GPS       |                 |              |  |
|                             | 🚮 データ使用量       |                 | -                |                 |              |  |
|                             |                |                 | 747PF            | O GPS           |              |  |
|                             | ・・・・ その他の設定    |                 |                  |                 |              |  |
|                             | デバイス           |                 | HOLU:            | K_M-241         |              |  |
| Sydrods Sydrodd 2472941 BEE | 😑 ブロックモード      | 0               | HOLU             | K_M-241         |              |  |
| 000000                      | 可 サウンド         |                 |                  |                 |              |  |
|                             | 👿 ディスプレイ       |                 |                  |                 |              |  |
| ミノート ブラウザ アブリ               | <b>二</b> フトレージ |                 |                  | スキャン            |              |  |

- ③ 見つかったデバイス「747PRO GPS」をタップするとペアリングが始まります。
   →パスキーの入力を求められたら「0000」を入力します。
   →ペアリングされたデバイスに「747PRO GPS」が表示されれば、ペアリングは成功です。
  - 補足:ペアリングは、新しい機器を初めて接続する際に一度だけ実施します。 次回以降は、機器を変更しない限り必要ありません。

G <u>ギョロモバイルAD 端末 操作ガイド</u>

### 9. アプリの更新

開発元からアプリの更新ファイルが提供された場合には、下記の手順で更新します。

- ① モバイル端末を USB ケーブルでパソコンと接続します。
- 2 エクスプローラを起動し、モバイル端末の「SC-02E/Phone/Gyoroman/Install」フォルダ下に、
   更新ファイル(GyoroAD.apk/GyoroRS.apk)をコピーします。

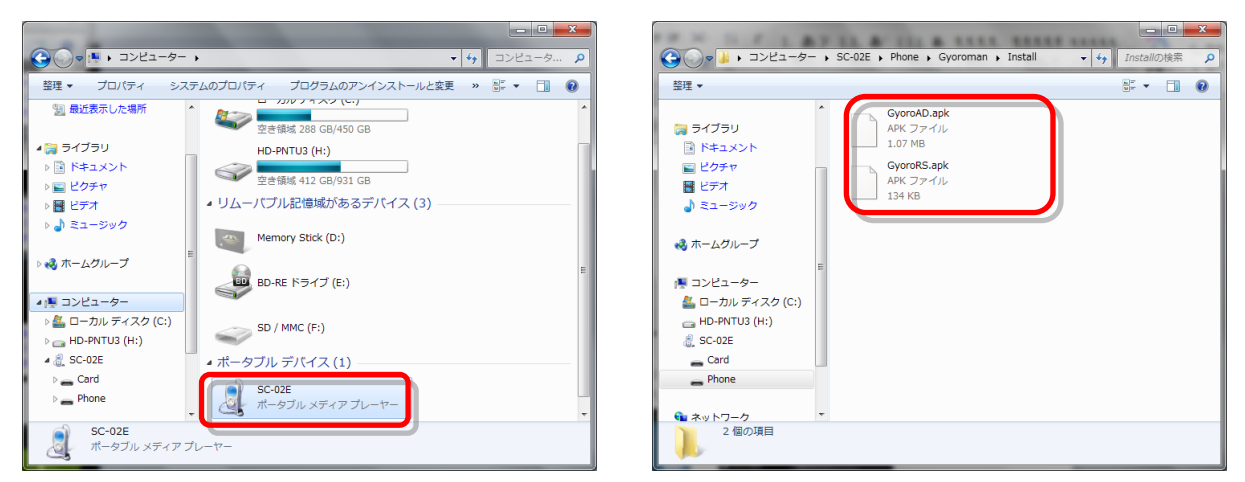

③ モバイル端末のホーム画面で「設定」アプリを起動し、

[セキュリティ]-[提供元不明のアプリ]をチェックし、ホームボタンを押してホーム画面に戻ります。

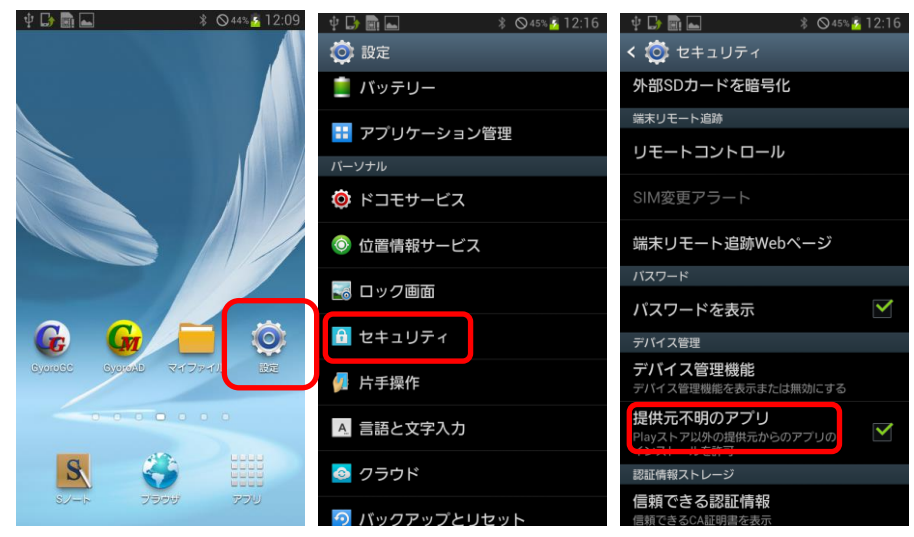

④ ホーム画面の「ファイル」アプリをタップし、「storage/sdcardO/Gyoroman/Install」を表示します。
 →GyoroAD.apk および GyoroRS.apk が表示されますので、「GyoroAD.apk」をタップします。

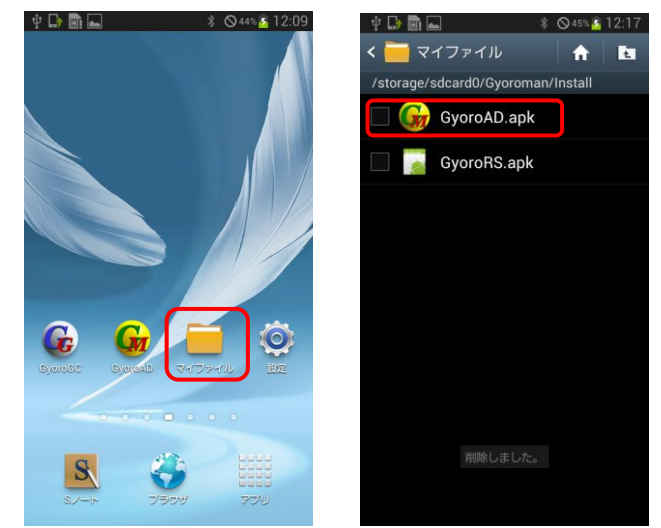

⑤ 画面の指示に従って[OK]-[インストール]-[完了]とタップします。

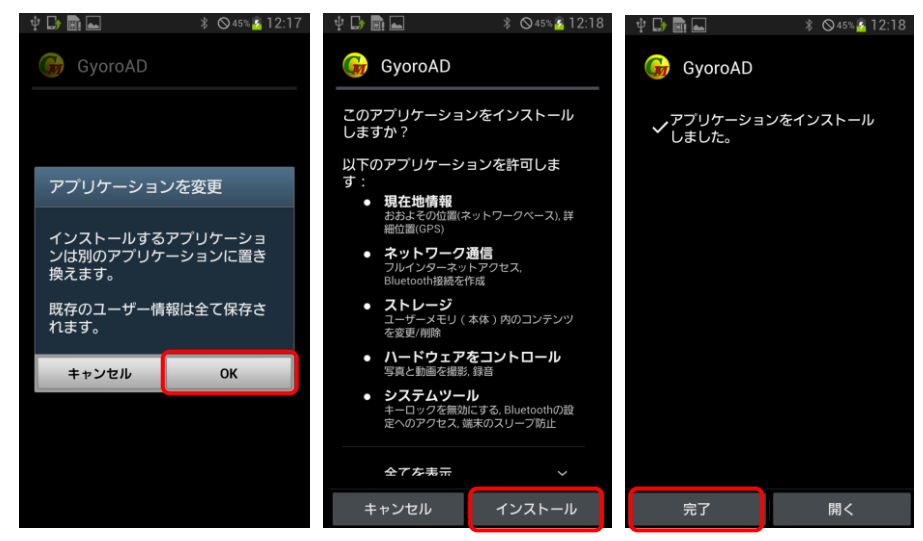

⑥ 同様の手順で「GyoroRS.apk」もインストールします。
 インストールが済んだら、ホームボタンを押してホーム画面に戻ります。

G\_<u>ギョロモバイルAD 端末 操作ガイド</u>

⑦ モバイル端末のホーム画面で「設定」アプリを起動し、
 [セキュリティ]-[提供元不明のアプリ]のチェックを外し、ホームボタンを押してホーム画面に戻ります。

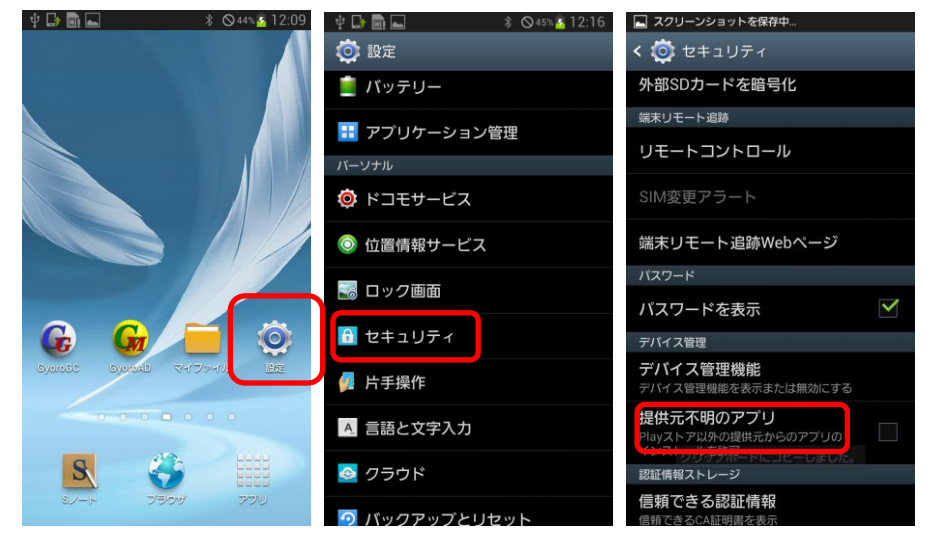